# Learning Renewal Interim Assessment

**New Features** 

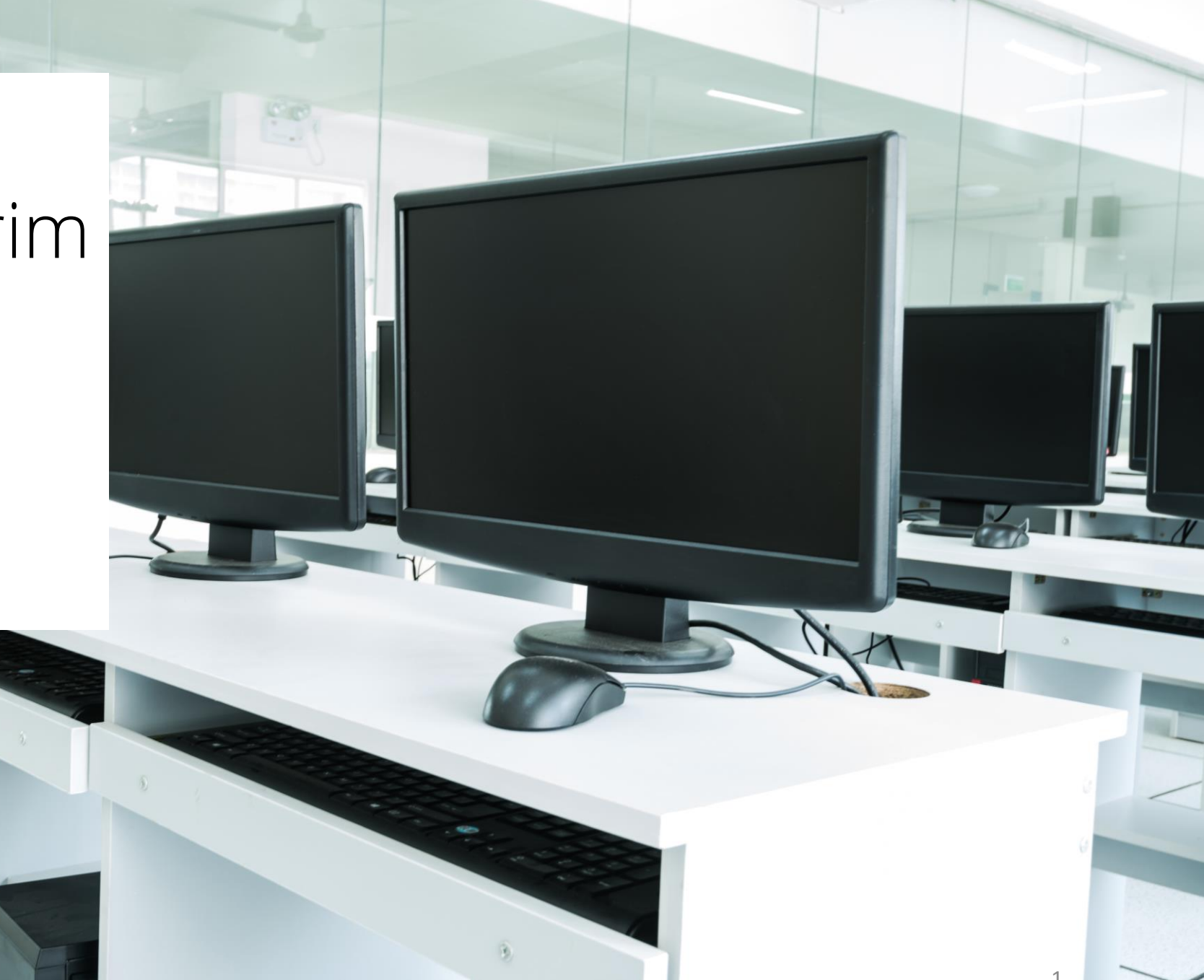

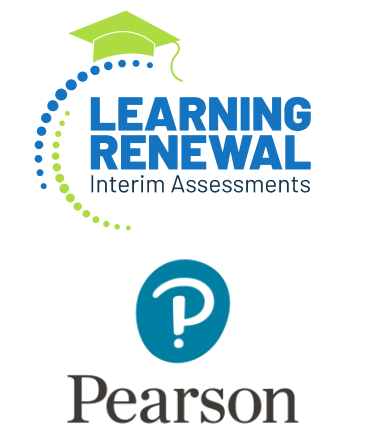

# PearsonAccess<sup>next</sup> – New Administration

The 2022-2023 administration is available under the 2022-2023 dropdown tab:

- IL Interim Reading and Math 2022-2023
- IL Interim Writing 2022-2023

| *     | ۳                            | Illinois > 2021 - 2022 > IAR Spring 2023 -              | Illinois (IL) = | <b>4</b> • |
|-------|------------------------------|---------------------------------------------------------|-----------------|------------|
| ſ     | IIIInols                     | v                                                       | 3               |            |
| rson: | 2019<br>2020<br>2021<br>2022 | - 2020 -<br>- 2021 -<br>- 2022 -<br>- 2023 -            |                 |            |
|       | IAR S                        | pring 2023                                              |                 |            |
|       | IL Inte                      | rim Reading and Math 2022-2023<br>rlm Writing 2022-2023 |                 |            |

## PearsonAccess<sup>next</sup> (PAN) – SIS to PAN Student Import

Use the left navigation menu to select the **Assessment** dropdown. Then, select the **Pre-ID** dropdown, and choose the **IAR** option.

Select the **Transmit Pre-ID data to vendor** link in step 3. Select one of the four buttons to transmit roster for the specific Interim Assessment to administrator.

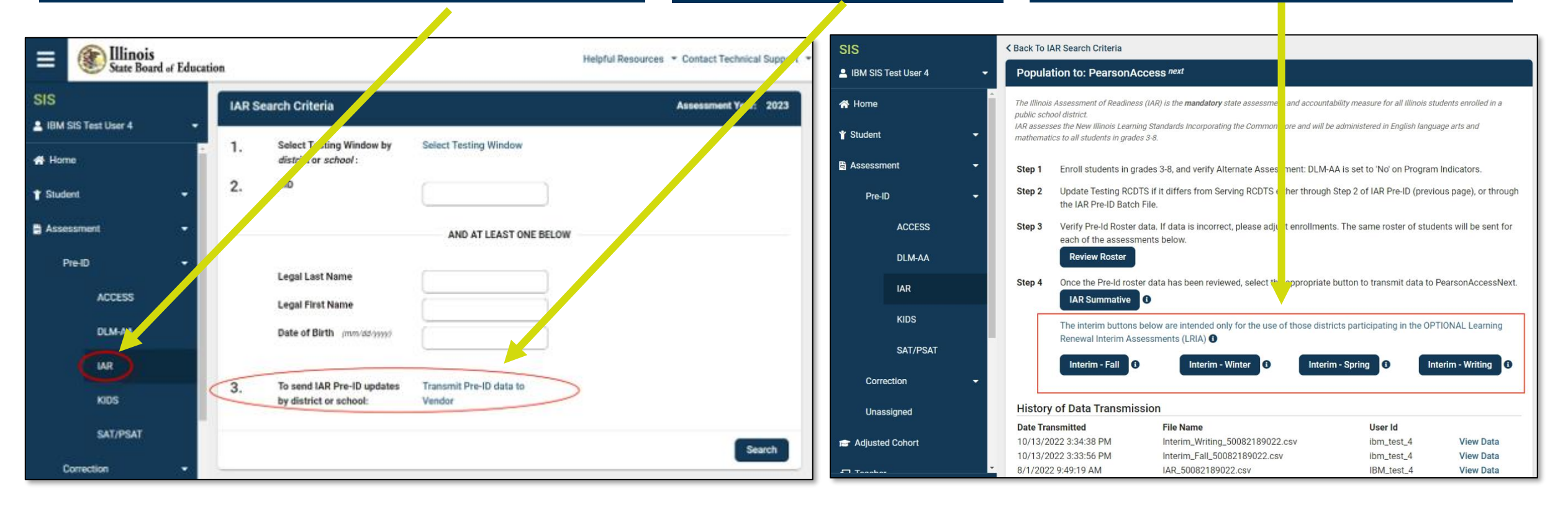

### PearsonAccess<sup>next</sup> – Void Test

If a student starts or completes a test with incorrect Accommodations or needs to retest for another reason, the student test can be voided.

|                               | Home Dashboard Setup Testing Reports Test Config                                              | Home Dashboard Setup Testing Reports Test Con                  | nfig Support                                         |
|-------------------------------|-----------------------------------------------------------------------------------------------|----------------------------------------------------------------|------------------------------------------------------|
| Dooroop A coose Dext          | Students                                                                                      | Students                                                       |                                                      |
| Pearsonaccess                 | E Tasks 1 Selected                                                                            | Tasks 1 Selected                                               |                                                      |
| 🗠 Dashboard 🗸 🗸               | Select Tasks                                                                                  | Select Tasks                                                   | ▼ Start ▼                                            |
| Setup                         |                                                                                               | Create / Edit Students Registration                            |                                                      |
| Import / Export Data Students | Find Students Registered to IL Interim Reading and Math 2021-2 12 Last or Surname starts with | Register Students     Manage Student Tests                     | Q Search +                                           |
| Classes Organizations         | Filters Clear Hide                                                                            | Manage Classes     Manage Enrollments     Students - Move Test | e 1 Result                                           |
| Users Published Report Access | State Student Identifier 6989821488                                                           | Delete Students     6989821488                                 | State Student Identifier Local Stu<br>6989821488 🕄 🚯 |
| Work Requests                 | Local Student identifier Starts with                                                          | Local Student Identifier Starts with                           |                                                      |
|                               | Toggle secondary filters<br>Warning Name                                                      | Toggle secondary filters<br>Warning Name                       |                                                      |
|                               | Select one or more                                                                            | Select one or more                                             |                                                      |

Select **Setup** to expand the dropdown, choose **Students** from the dropdown. Find the student by name or State Student Identifier from the **Find Students** or **State Student Identifier** fields. On the Students screen select the box next to the **State Student Identifier** and **Select Tasks**, **Manage Student Tests**. Select the **Start** button.

# PearsonAccess<sup>next</sup> – Void Test

From the Manage Student Tests screen, in the left navigation menu, select the completed test assessment that needs to be voided. Select the **Void Test Score Code** box and select the appropriate option from the **Void Test Score Reason** dropdown. Select the **Save** button.

The selected Test Assessment will have (VOIDED) next to it to confirm the test is Voided.

| STUDENT TESTS (6)                                                                                                    | TEST DETAILS                                                                                                    |                                          | Success<br>Changes saved                                                                                                    |
|----------------------------------------------------------------------------------------------------|----------------------------------------------------------------------------------------------------|------------------------------------------|----------------------------------------------------------------------------------------------------|
| • Create Student Tests                                                                                                    | TEST, GR6 STUDENT 4 (6989821488)                                                                                                    | Save Reset                               |                                                                                                    |
| TEST, GR6 STUDENT 4 (6989821488)<br>Math, Grade 6, Assessment 1 Complete                                                                                                    | Math, Grade 6, Assessment 3                                                                                                    | Show Student De Dis     Show Audit Trail | Test Filter Add                                                                                                    |
| Math. Grade 6. Assessment 2     Complete       Math., Grade 6, Assessment 3     Complete       Reading, Grade 6, Assessment 1     Complete       Reading, Grade 6, Assessment 2     Complete       Reading, Grade 6, Assessment 3     Complete | Completed<br>Organization* Class Name  KJ SAMPLE SCHOOL (ZZZ1000000000 x v MATH GRADE 06 INTERIM CLASS 2 x v                                                                                                    |                                          | STUD ENT TESTS (6)  Create Station Tests USEL CDS STUDENT CORRECT (400)                                                                                                    |
|                                                                                                    | Student Test UUID ①       Test Administrator ①       Image: Construction of the state of the state |                                          | Math, Grade 6, Assessment 2       Complete         Math, Grade 6, Assessment 2       Complete         Math, Grade 6, Assessment 3 (VOIDED)       Complete         Reading, Grade 6, Assessment 1       Complete         Reading, Grade 6, Assessment 2       Complete         Reading, Grade 6, Assessment 3       Complete |
|                                                                                                    | Frequent Breaks ①       Specialized Equipment or Furniture ①       Small Group Testing ①         Separate/Alternate Location ①       Specified Area or Setting ①       Time of Day ①         Accessibility Features Identified in Advance       Student Reads Assessment Aloud to Self ①                                                                                                    |                                          | <b>NOTE:</b> A student can only retest one time per subject                                                                                                    |

### PearsonAccess<sup>next</sup> – Void Test

From the Manage Student Tests screen, the student will need to have a new test assignment to retest.

Select **Create Student Tests** from the left navigation menu. Complete the required information in the **Test Details** section and add the Accommodations needed for the student. Select the **Create** button.

TEST DETAILS

STUDENT TESTS (6)

Another assessment will appear for the student. The new test assignment will need to be added to a different session for the test to be administered.

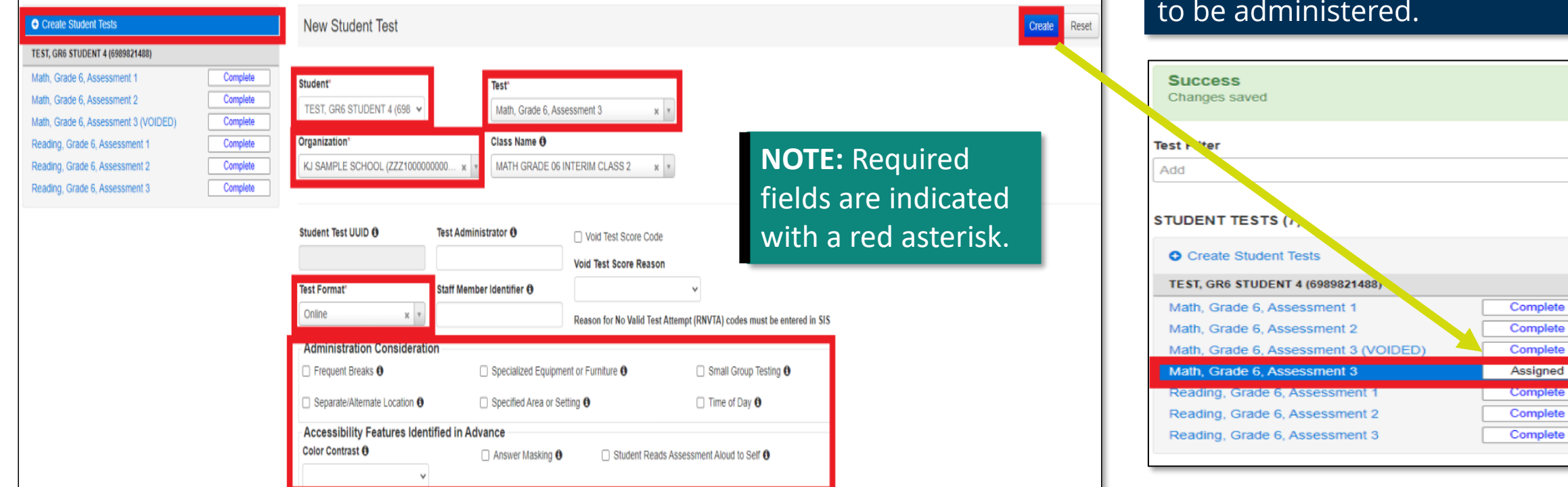

## PearsonAccess<sup>next</sup> – New Interim Report Add-On

From the top navigation menu, select **Reports**. You can navigate to the **Status Overview Report** from the Interim Test Reports screen by selecting the *CLASS (details)* hyperlink.

| #<br>Home | Dashboard                            | ¢<br>Setup        | <b>⊘</b><br>Testing | Reports | Test Config   | O<br>Support               |  |
|-----------|--------------------------------------|-------------------|---------------------|---------|---------------|----------------------------|--|
| Interi    | m Test R                             | Report            | S                   |         |               |                            |  |
| Subject   |                                      |                   | Assess              | ment    |               |                            |  |
| Math      |                                      | v                 | Assess              | ment 2  | *             |                            |  |
| Statu     | s by Grade<br>rade 5 ( <u>detail</u> | <u>s)</u>         |                     |         | art pat show  | for loss than 4 students   |  |
| 4         | MANNY CLA                            | SS <u>(detail</u> | 5)                  | Cli     | art not shown | fior less than 4 students  |  |
|           |                                      |                   |                     | Ch      | art not showi | i for less than 4 students |  |

After you have reviewed the class report information, you can select **Back to STATUS OVERIVEW REPORT for [school name]** in the Interim Test Reports banner.

| #<br>Home       | Dashboard                         | ©<br>Setup          | <b>⊠</b><br>Testing | Reports   | Test Config | 0<br>Support  |                 |
|-----------------|-----------------------------------|---------------------|---------------------|-----------|-------------|---------------|-----------------|
| Interi          | m Test R                          | Reports             | Back                | to STATUS | OVERVIEW RE | PORT for KJ S | SAMPLE SCHOOL * |
|                 |                                   |                     |                     |           |             |               |                 |
| MANN<br>Assessr | Y CLASS ST<br>ment 2: <u>1 St</u> | TATUS A<br>udent Te | ND GR               | OWTH S    | UMMARY      | REPORT        |                 |
| Math            |                                   |                     |                     |           |             |               |                 |
| 352             | 2 ±0                              |                     |                     |           |             |               |                 |
| Math            |                                   |                     |                     |           |             |               |                 |
|                 |                                   |                     |                     |           |             |               |                 |
|                 |                                   |                     |                     |           |             |               |                 |

## PearsonAccess<sup>next</sup> – New Interim Report Add-On

The new **Student** dropdown makes it easier to navigate from one student to the next student on the Status and Growth Report and the Item Mapping Report pages.

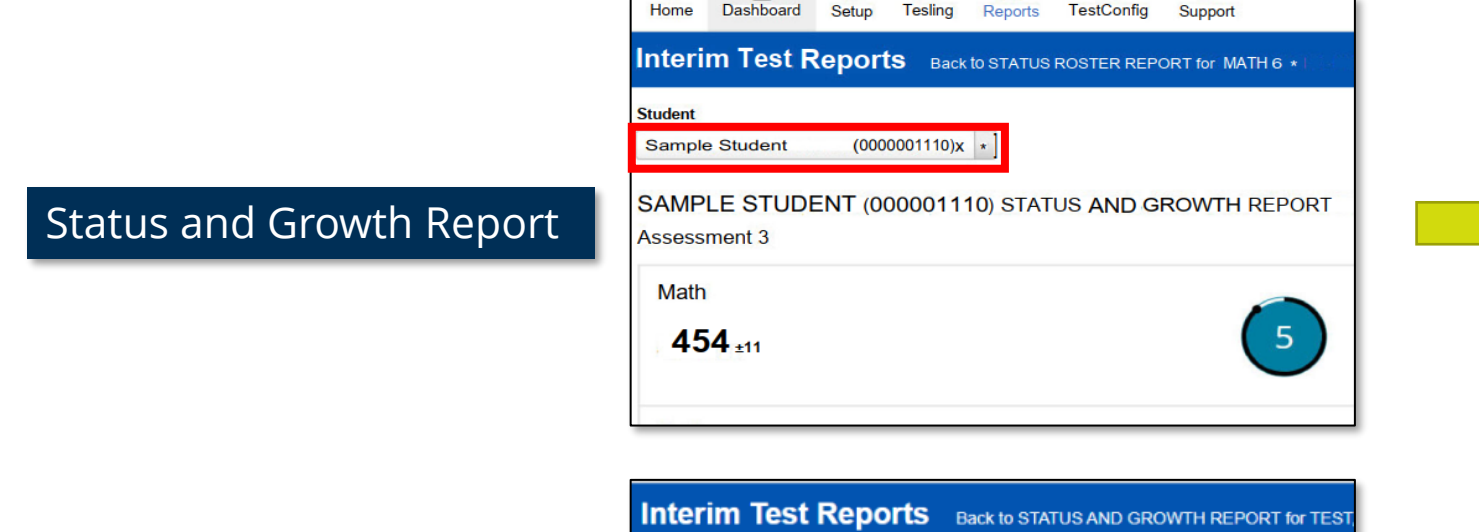

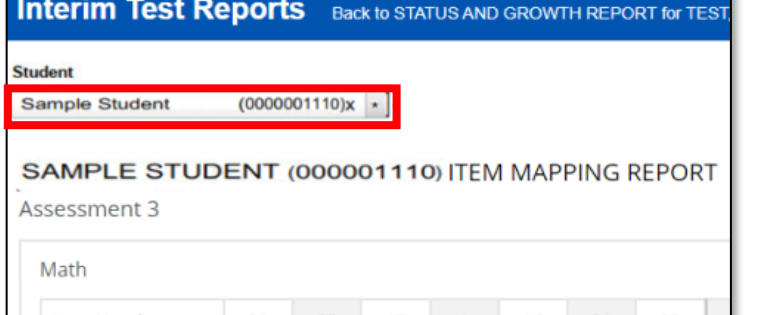

|      | N / |      |        |  |
|------|-----|------|--------|--|
| item | Mar | ping | Report |  |

#### Item Number 20 25 17 16 21 28 RP.1 RP.2 RP.3 m, Standard RP.

| Interim Test R | eports Back | to S | STATUS ROSTER REPORT for |
|----------------|-------------|------|--------------------------|
| Student        |             |      | _                        |
| Sample Student | (00001110)  | *    |                          |
| 1              |             | ٩    |                          |
| Sample Student | (000001110) | ^    | 1110) STATUS AND         |
| Sample Student | (000001111) |      |                          |
| Sample Student | (000001112) | 2    |                          |
| Sample Student | (000001113) |      |                          |
| Sample Student | (000001114) |      |                          |
| Sample Student | (000001115) |      |                          |
| 1 7.           | 11 12       | -    |                          |

| (00001110) *  | 1                                                                                      |                                                                                                    |                                                                                                    |                                                                                                    |
|---------------|----------------------------------------------------------------------------------------|----------------------------------------------------------------------------------------------------|----------------------------------------------------------------------------------------------------|----------------------------------------------------------------------------------------------------|
| ٩             |                                                                                        |                                                                                                    |                                                                                                    |                                                                                                    |
| (000001110) 🚔 | 0) ITEM                                                                                | WAP                                                                                                    | PING                                                                                                  | REPUR                                                                                                    |
| (000001111)   |                                                                                        |                                                                                                    |                                                                                                    |                                                                                                    |
| (000001112)   |                                                                                        |                                                                                                    |                                                                                                    |                                                                                                    |
| (000001113)   |                                                                                        |                                                                                                    |                                                                                                    |                                                                                                    |
| (000001114)   | 3                                                                                      | 5                                                                                                    | 19                                                                                                    | 28                                                                                                    |
| (000001115)   | Ω.                                                                                     | 3                                                                                                    | m.                                                                                                    | ŝ                                                                                                    |
|               | (000001110)<br>(000001111)<br>(000001112)<br>(000001113)<br>(000001114)<br>(000001115) | Q         0) ITEM           (000001110)         0) ITEM           (000001112)         -           (000001113)         3           (000001114)         3 | (000001110)<br>(000001111)<br>(000001112)<br>(000001113)<br>(000001114)<br>(000001115)<br>(000001115) | (000001110)         0) ITEM MAPPING F           (000001111)         (000001112)           (000001113)         3         5         19           (000001114)         10         19         10 |

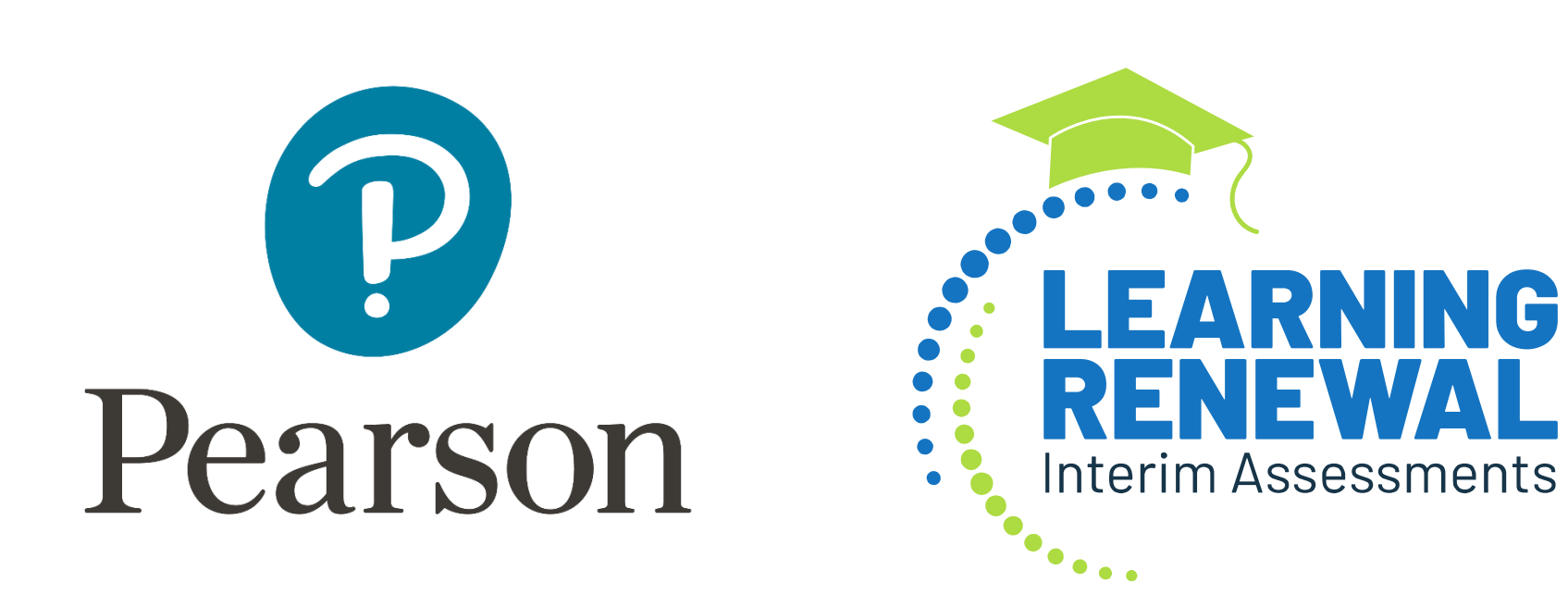